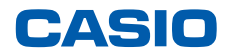

平素は弊社製品をご愛顧いただき誠にありがとうございます。 2014年4月1日からの消費税率変更にともない、ご利用いただいております 電子レジスターの消費税率変更対応方法についてご案内いたします。

# 対象機種:CE-8100 / CE-8600

※データの整合を取る為、設定変更は必ず精算後に行ってください。

# 目次

| 1. | 全ての商品を外税扱いにする ・・・・・・・・                         | 1  |
|----|------------------------------------------------|----|
| 2. | 部門への単価設定手順 ・・・・・・・・・・・                         | 3  |
| 3. | スキャニングPLUへの単価設定手順 ・・・・・                        | 4  |
| 4. | PLUへの単価設定手順 ・・・・・・・・・・                         | 5  |
| 5. | 税率変更手順・・・・・・・・・・・・・・・・・・・・・・・・・・・・・・・・・・・・     | 6  |
| 6. | 税率【予約】設定手順・・・・・・・・・・・・・・・・・・・・・・・・・・・・・・・・・・・・ | 7  |
| 7. | 税額の円未満端数処理設定を変更する手順・・・                         | 13 |

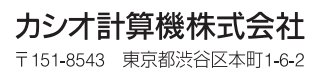

## すべての商品を外税扱いにするには

① モードスイッチを「設定」に合わせます。

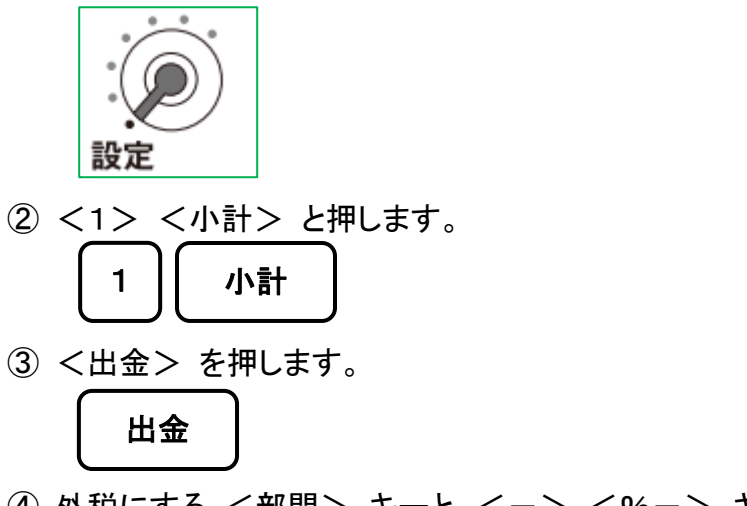

④ 外税にする <部門> キーと、<-> <%-> キーを押します。
 部門1
 部門2
 ・・・・
 %-

PLUをご使用の場合は、続けて以下の操作を行って下さい。

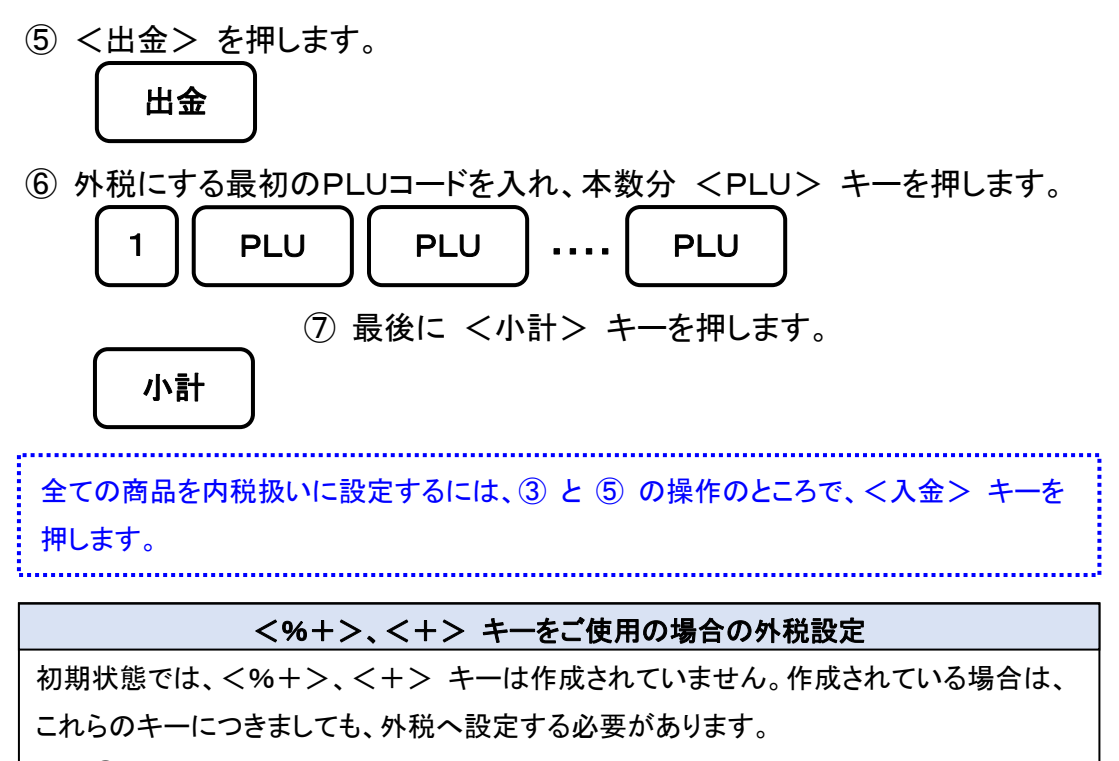

手順④で <%+>、<+> キーを押してください。その他の手順は同じです。

《スキャニング PLU を外税扱いにするには》

スキャニング PLU の課税方式は、リンクしている部門の課税方式に従います。 スキャニング PLU を外税に設定する場合は、リンクしている部門を外税に設定して 下さい。

(例)以下の商品がスキャニング PLU として設定されています。

| No. | 商品バーコード       | 商品名 | 税タイプ | 税率 | リンク部門 |
|-----|---------------|-----|------|----|-------|
| 1   | 4548718485918 | ノート | 内税   | 8% | 部門 1  |

この商品を登録モードで登録操作すると、以下の通りのレシートが発行されます。 (レシート印字例は、「レシートにスキャニングPLUのコードを印字する」の設定をして いるレシートになります)

| 御言                | †算          | 書                           |
|-------------------|-------------|-----------------------------|
| 2014年 1月<br>担当-A  | 16日(木<br>0( | )11:22<br>001-000028<br>1 名 |
| ノート<br>#454871848 | 35918       | 100                         |
| 内税対象計<br>内税       | 8.0%        | ¥100<br>(¥7)                |
| 現金                |             | ¥100                        |

リンクしている 部門 1 を外税に設定し登録操作をすると、以下の通り外税課税の 登録レシートが発行されます。

| 御言               | +算               | 書                      |
|------------------|------------------|------------------------|
| 2014年 1月<br>担当-A | 引16日(木)1<br>0001 | 1:22<br>-000030<br>1 名 |
| ノート<br>#45487184 | 85918            | 100外                   |
| 外税対象額<br>外税額     | 8.0%             | ¥100<br>¥8             |
| 現金               | 1                | ¥108                   |

## 部門への単価設定手順

(例)部門1に100円、部門2に200円を設定します。

① モードスイッチを「設定」に合わせます。

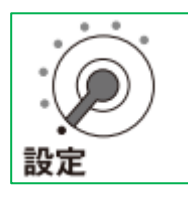

② <1> <小計> と押します。

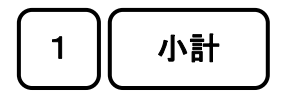

- ③ 単価を入力し設定したい <部門> キーを押します。
   ① 0 0 部門1 2 0 0 部門2
- ④ 最後に <小計> キーを押します。小計

スキャニング PLU への単価設定手順

(例)商品Aの単価を100円に設定します。

① モードスイッチを「設定」に合わせます。

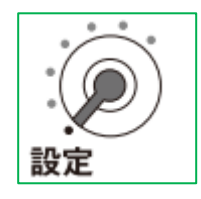

② <1> <小計> と押します。

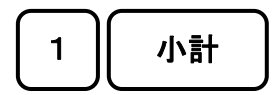

- ③ <0> <0> <7> <1> <小計> とキーを押します。
   〇 〇 7 1 小計
- ④ 商品 A のバーコードをスキャンします。
- ⑥ 商品 A の部門リンク/グループリンクデータが表示されます。
   そのまま <現/預> キーを押します。

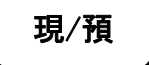

- ⑦ 更にスキャニング PLU の単価設定を続ける場合は、④~⑥ の手順を 繰り返します。
- ⑧ 最後に <小計> キーを押します。

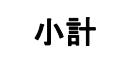

### PLU への単価設定手順

(例) PLU001に100円、PLU002に200円を設定します。

① モードスイッチを「設定」に合わせます。

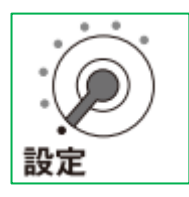

② <1> <小計> と押します。

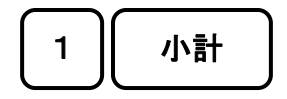

- ③ 設定したいPLUナンバーを入力し、単価を入力し <現/預> キーを押します。
   1 PLU 1 0 0 現/預
   2 PLU 2 0 0 現/預
- ④ 最後に <小計> キーを押します。

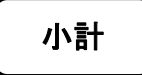

### CE-8100 / 8600 税率変更手順

税率テーブルは4本のテーブルがあり、初期状態での各テーブルの設定は以下の通りです。

| No. | 税テーブル  | 税タイプ      | 税率 |
|-----|--------|-----------|----|
| 1   | 税1テーブル | 内税        | 5% |
| 2   | 税2テーブル | 外税        | 5% |
| 3   | 税3テーブル | 設定されていません | 0% |
| 4   | 税4テーブル | 設定されていません | 0% |

税1テーブル、及び税2テーブルの税率を8%に設定する手順をご案内致します。

《操作手順》

① モードスイッチを「設定」に合わせます。

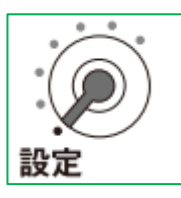

- ② <3> <小計> <1> <2> <6> <小計> と押します。
   3 小計 1 2 6 小計
- ③ <8> <現/預> と押します。
   (この操作のみで、税1テーブル、及び税2テーブルの税率が8%に変更されます)

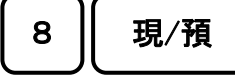

④ 最後に <小計> を押します。

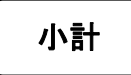

#### CE-8100 / 8600 税率予約設定手順

税率テーブルは4本のテーブルがあり、初期状態での各テーブルの設定は以下の通りです。

| No. | 税テーブル  | 税タイプ      | 税率 |
|-----|--------|-----------|----|
| 1   | 税1テーブル | 内税        | 5% |
| 2   | 税2テーブル | 外税        | 5% |
| 3   | 税3テーブル | 設定されていません | 0% |
| 4   | 税4テーブル | 設定されていません | 0% |

税1テーブル、及び税2テーブルの税率を8%に設定し、2014年4月1日に予約変更する手順を ご案内いたします。

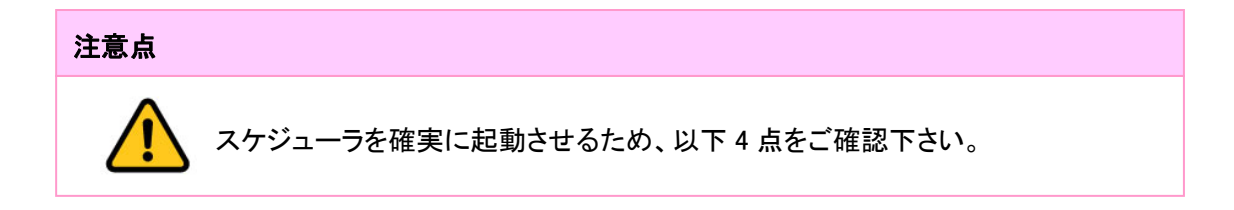

- CE-8100/8600 の AC コンセントを確実に差込み、右側面のメイン電源をオンにし、 電源が入る状態にして下さい。閉店時に店舗のブレーカーを落とすお客様は、 スケジューラ起動時には、レジの電源が入っているようにご対応をお願いします。
- ② 登録モードなどで、日付/時刻表示をさせたままにしないで下さい。 このような状態の場合、スケジューラが起動しません。
- ③ 各モードで、操作途中の状態のままだとスケジューラは起動しません。 レジは締まった状態で、モードスイッチを回しても「E0001 モード替えエラーです。」 のエラー表示が出ない状態にして下さい。
- ④ スケジューラ起動時は、モードスイッチは「OFF」にしておいて下さい。
   (表示が消えた状態となりますが、スケジューラは起動します)

#### 《操作手順》

税率予約設定

① モードスイッチを「設定」に合わせます。

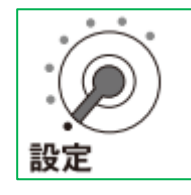

- (2) <3> <小計> <1> <2> <7> <小計> と押します。
   3 小計 1 2 7 小計
- 3 各税テーブルの税率を8%に予約税率設定します。
   <8> <現/預> と押します。

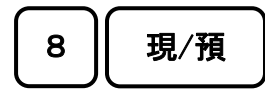

④ 最後に <小計> キーを押します。

#### スケジューラ空きレコードの確認

① モードスイッチを「設定」に合わせます。

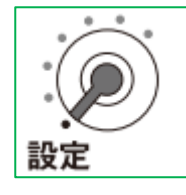

- ② <6> <小計> <3> <6> <2> <小計> と押します。
   6 小計 3 6 2 小計
- ③ 以下の通りのレシートが発行されます。

| 2013年10月         | 2日(水) 15:44                             | スケジューラは 0001-62 ~ 0015-62 の    |
|------------------|-----------------------------------------|--------------------------------|
| 担当−A             | P 06 0001-000007                        | 木が設定できます                       |
| P 03 · · · · · · |                                         |                                |
| 2004 55          |                                         |                                |
| 0001-62          | 2040010000072                           | 0001、0002 ~ 0014、0015 をレコードと呼び |
|                  | 000000000000000000000000000000000000000 | ます。62は固定の数値です。                 |
| 0002-62          | 001020                                  |                                |
| 14.57.           | 07407200000000                          |                                |
|                  | 0000000410                              | 既に使用しているレコードには 右側に数値           |
| 0003-62          | 000000                                  |                                |
|                  |                                         | 入っています。(赤い囲みのレコードなど            |
| 0004~62          | 0000000                                 | ー<br>体田されています)                 |
|                  | 00000000000000000000                    |                                |
|                  |                                         | 使用いていないレコードは、オール"0"            |
|                  |                                         | なっています。(青い囲みのレコードなど)           |
|                  |                                         |                                |
|                  | 000000000000000000000000000000000000000 |                                |
|                  | 000000000                               |                                |
| 0014-62          | 000000                                  | 設定します。                         |
|                  | 000000000000000000000000000000000000000 |                                |
| 0015-62          | 0000000                                 |                                |
|                  | 00000000000000                          |                                |
|                  | 000000000                               |                                |

スケジューラの設定

例としてレコード 15 にスケジューラを設定します。

① モードスイッチを「設定」に合わせます。

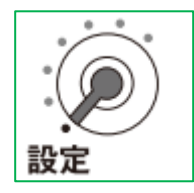

以下の通りキーを押していきます。

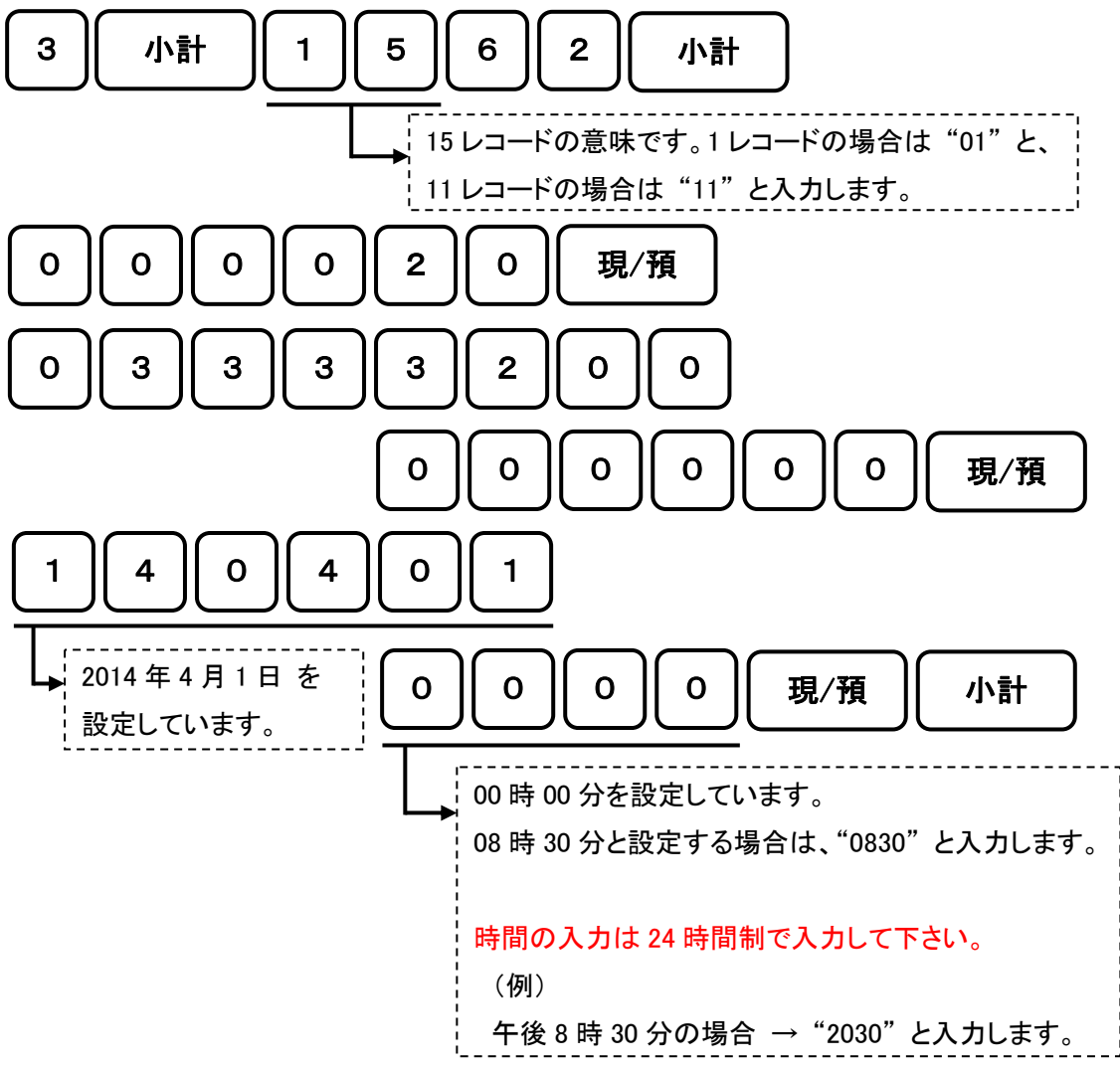

③ 設定が終了すると、以下の通りのレシートが出力されます。

| 2014年   | 1月 8日(水) 10:45                                      |
|---------|-----------------------------------------------------|
| 担当-A    | P03 0001-000058                                     |
| 0015-62 | (1 → 000020<br>2 → 03333200000000<br>3 → 1404010000 |

スケジューラの設定では多くの数値を入力して頂きます。入力ミスをしてしまい、 数値の桁ズレなどがあると、スケジューラは起動しません。 お手数ですが出力されたレシートの、印字されている数値に間違いがないか ご確認をお願いします。以下の通り数値が並んでいれば問題ありません。

| ①の部分  | 0が4個 + 2 が1個 + 0 が1個                              |
|-------|---------------------------------------------------|
| 2の部分  | 0が1個 + 3が4個 + 2が1個 + 0が8個                         |
| 3 の部分 | 1が1個 + 4が1個 + 0が1個 + 4が1個 +<br>0が1個 + 1が1個 + 0が4個 |

以上の設定で、2014 年 4 月 1 日の 00 時 00 分にスケジューラが起動し、自動的に 税率が8%に変更します。

#### スケジューラ起動時

Г

税率予約設定をしている場合は、指定の日時になると以下のようなレシートが出力されます。

| 2014年 4月<br>担当-A | 1日(火) 0:00<br>0FF 0001-000072 |
|------------------|-------------------------------|
| 税改正起動            | 正常終了                          |
| 消費税1             | 8% 内税                         |
| 消費税2             | 8% 外税                         |
| 消費税3             | 0%                            |
| 消費税4             | 0% ———<br>加埃五入                |
|                  | ыпту                          |

このレシートが発行されていれば、スケジューラは正常に起動しています。 (予約した税率に変更されています)

### 税額の円未満端数処理設定を変更する場合下記の手順にて設定ください。

お客様のお使いのレジスターはお買い上げ時の状態は、 内税は円未満は四捨五入、外税は円未満は四捨五入に設定されています。 変更が必要な場合のみ、以下の操作手順で操作してください。

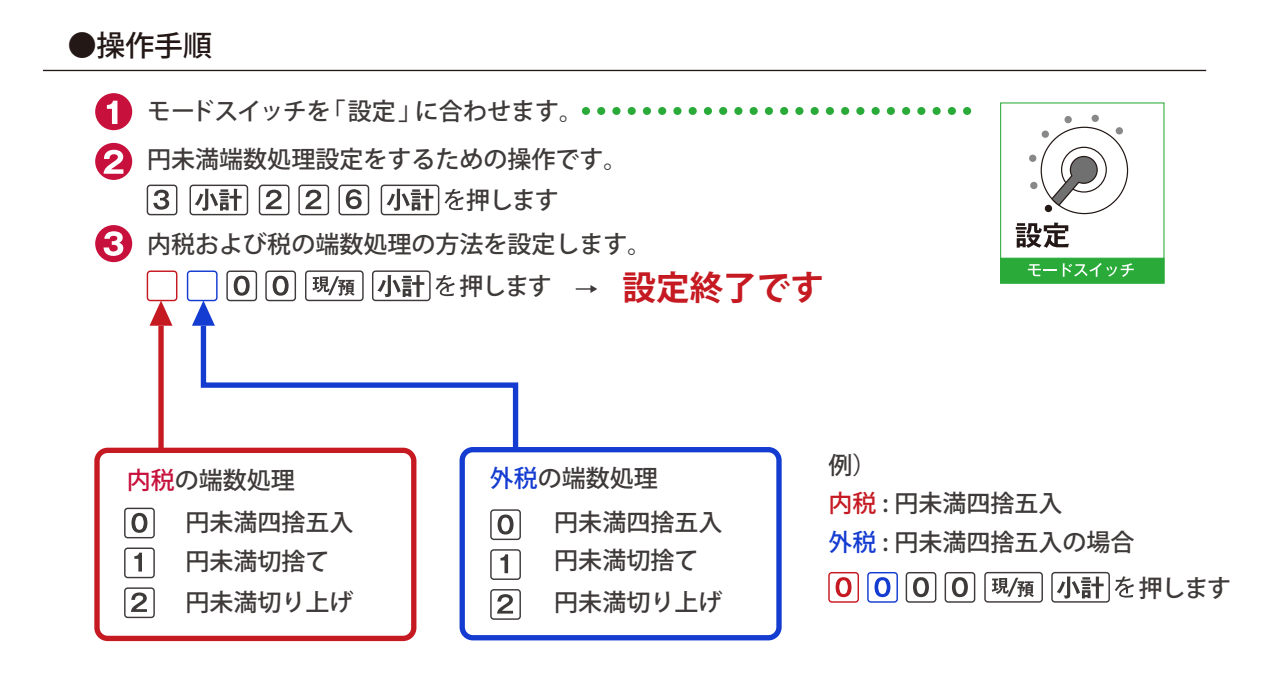

※設定終了後、レシートに設定変更内容が出力されます。

13

 ■製品の機能、操作、修理に関するお問合せ先
 《カシオレジスターお客様相談センター》
 ●の570-001166 いので、市内通話料金のみでご利用いただけます
 ※付時間 月曜日〜土曜日AM9:00~PM5:30(G:祝日:弊性指定休寒日は除く) **カシオ計算機株式会社** 〒151-8543 東京都渋谷区本町1-6-2

2014年4月11日発行K